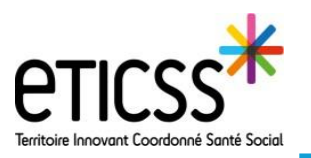

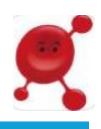

Ce guide de démarrage rapide détail la procédure d'installation de l'application Globule (eTICSS Mobilité Globule)

<u>Prérequis:</u> Pour utiliser l'application vous devez posséder un smartphone récent et mis à jour (système Android ou IOS). Pour transmettre vos messages, vous devez également bénéficier d'une bonne couverture réseau.

## **Installer l'application Globule**

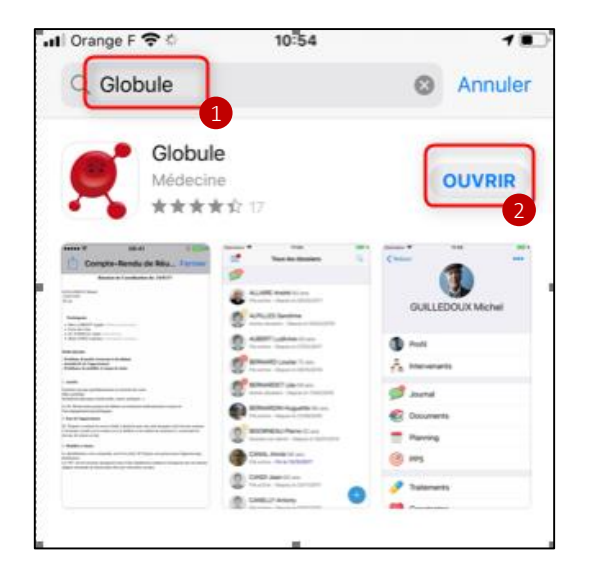

Rendez-vous dans l'APP Store pour IOS ou dans le Play Store pour Android et rechercher l'application Globule.

Télécharger ensuite l'application en cliquant sur « **Obtenir** ». L''application s'installe ensuite sur votre smartphone.

2 Enfin, cliquer sur «**ouvrir** » afin de poursuivre la procédure pour activer votre accès.

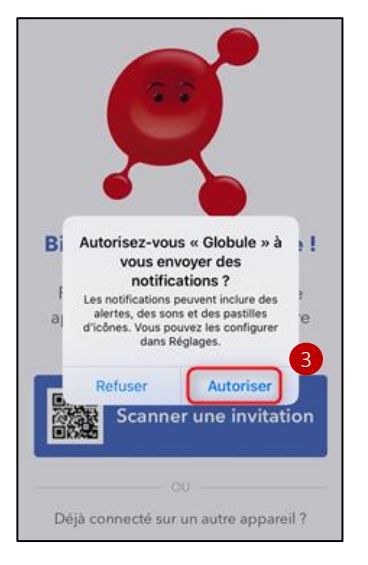

Cliquer sur « **Autoriser** » afin de recevoir des notifications, et ainsi être informé lorsqu'un nouvel élément est ajouté dans vos dossiers patients.

En cas de difficultés, n'hésitez pas à contacter l'assistance à l'adresse suivante **eticss.mobilite@esante-bfc.fr.** Le GRADeS BFC reste à votre disposition pour répondre à toutes vos questions du lundi au vendredi de 09h à 17h.

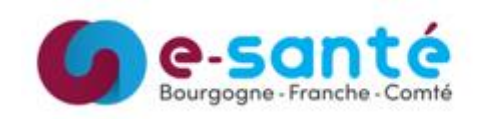

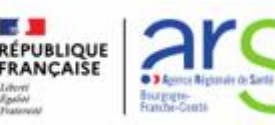

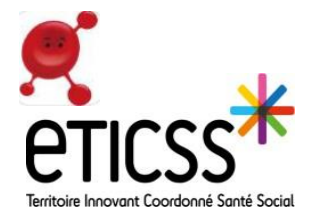

## Scanner une invitation

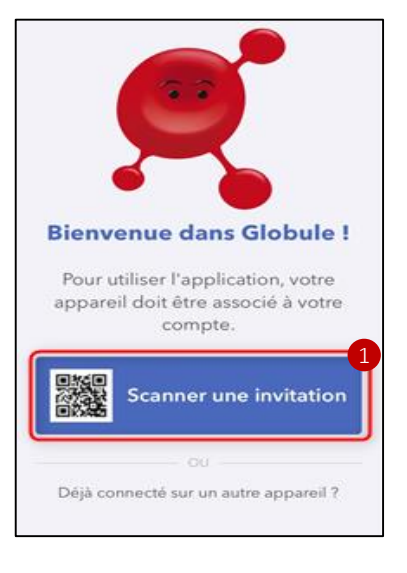

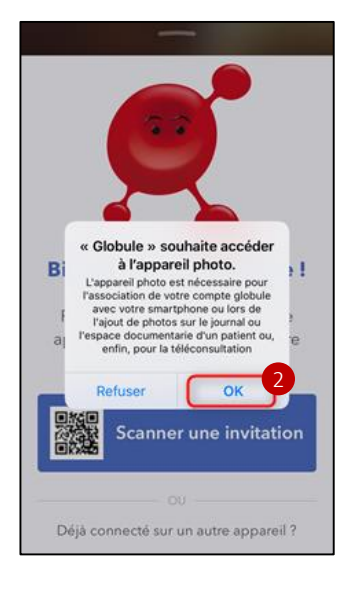

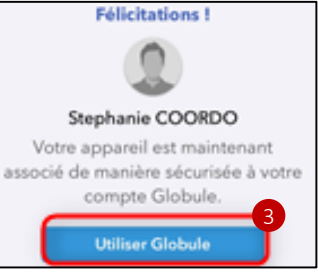

Sélectionner « scanner une invitation ».

Vous avez reçu au préalable une invitation (QR code) par mail ou en main propre. Le QR code permet d'attribuer l'accès au professionnel selon son habilitation.

**Attention**, le QR code a une validité de 14 jours. Passé ce délai, vous avez la possibilité de contacter le support à l'adresse suivante: **eticss.mobilite@esante-bfc.fr**.

Pour scanner l'invitation, vous devez permettre à l'application d'accéder à votre appareil photo en cliquant sur « **Autoriser** ».

Scanner ensuite votre invitation.

L'application termine l'installation de votre compte. Lorsque cela est possible , cliquer sur « **Utiliser Globule** ».

En cas de difficultés, n'hésitez pas à contacter l'assistance à l'adresse suivante **eticss.animation@esante-bfc.fr.** Le GRADeS BFC reste à votre disposition pour répondre à toutes vos questions du lundi au vendredi de 09h à 17h.

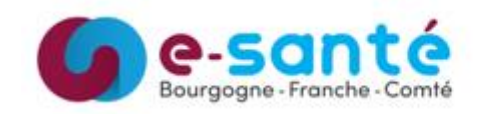

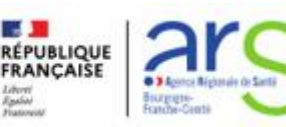

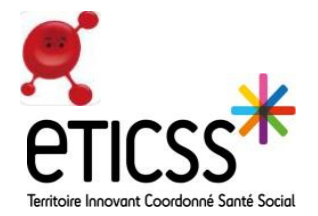

## Créer son digicode

Lors de votre première connexion, il vous sera demandé de créer un digicode. Ce code à quatre chiffres sera à saisir à chaque connexion afin de sécuriser l'accès à vos dossiers.

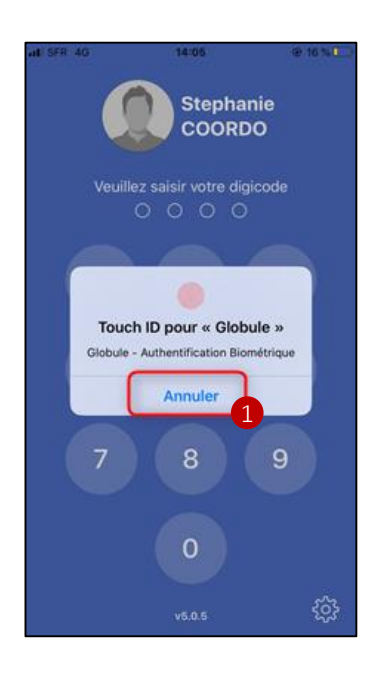

App Sterval 40 1108 0 30%

Vous avez la possibilité d'utiliser la fonction « authentification Biométrique », si le modèle de votre smartphone vous le permet. Si vous souhaitez vous connecter en utilisant votre empreinte, positionner votre pouce sur le bouton « d'accueil/touche ID ».

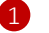

Si vous préférez saisir un digicode, cliquer sur « Annuler ».

Pour créer un digicode, saisissez une combinaison à quatre chiffres.

Lors de la première connexion, cette étape sera à effectuer à deux reprises.

Si lors de la saisie du premier code, vous faite une erreur de frappe, il sera impossible de revenir en arrière. Dès lors, vous ne pourrez pas accéder à vos dossiers, le message « erreur digicode » apparaitra.

Pour débloquer la situation, il vous faudra contacter le support.

En cas de difficultés, n'hésitez pas à contacter l'assistance à l'adresse suivante **eticss.mobilite@esante-bfc.fr.** Le GRADeS BFC reste à votre disposition pour répondre à toutes vos questions du lundi au vendredi de 09h à 17h.

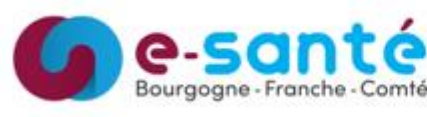

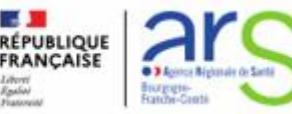